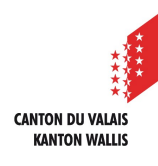

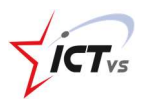

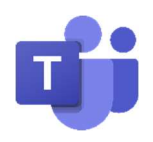

6

## COMMENT UTILISER TEAMS DANS MON NAVIGATEUR INTERNET ?

Tutoriel pour un environnement Windows et Mac OSX Version 1.2 (28.09.2020)

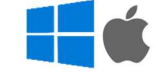

1 L'utilisation de Teams dans un navigateur internet est possible uniquement depuis un ordinateur. Si vous souhaitez l'utiliser depuis un appareil mobile, il est nécessaire d'installer l'application Teams.

Veuillez utiliser l'un des navigateurs suivants (entièrement pris en charge par Teams) :

Pour Windows 10

- Microsoft Edge
- Google Chrome

Pour Windows 7 - Google Chrome

Pour Mac OS

- Google Chrome

- Safari (support de Teams en pré-version)

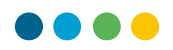

## OUVRIR TEAMS DEPUIS MON ENT

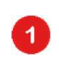

Depuis votre environnement numérique de travail (ENT), cliquez sur le bouton « ACCES »

| ye2 =                               | FR                           |                                         | 1 | CANTON DU VALAIS<br>KANTON WALLIS |
|-------------------------------------|------------------------------|-----------------------------------------|---|-----------------------------------|
| Prenom1 Nom<br>prenom1.nom@eduss.ch | MES SERVICES                 |                                         |   |                                   |
| APPLICATIONS  Accueit  Mon identité | <b>L</b> i                   | ISM                                     |   |                                   |
|                                     | Teams<br>Version essentielle | ISM<br>Internet School Management       |   |                                   |
|                                     | Service de visioconférence   | Gestion de vos classes et de vas élèves |   |                                   |
|                                     | 0                            |                                         |   |                                   |
|                                     |                              |                                         |   |                                   |
|                                     |                              |                                         |   |                                   |
| 9 Logout                            |                              |                                         |   |                                   |

- Si vous avez besoin d'aide pour vous connecter à l'ENT, vous pouvez consulter le tutoriel sur le site de support https://support.ictvs.ch, rubrique « ENT »
- 2 Entrez votre identifiant « Teams » en utilisant votre identifiant cantonal unique (prenom.nom) suivi de @edu.vs.ch, soit prenom.nom@edu.vs.ch

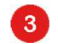

Cliquez sur « Suivant »

| Se connecter                        |         |
|-------------------------------------|---------|
| prenom1.nom@edu.vs.ch               |         |
| Pas de compte ? Créez-en un !       | -       |
| Votre compte n'est pas accessible ? |         |
| Options de connexion                |         |
| 3                                   | Suivant |

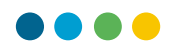

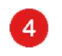

Cliquez sur « Utilisez l'application Web à la place »

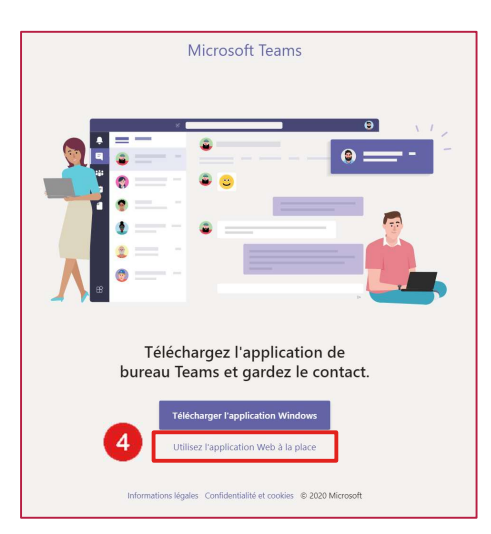

1 Vous avez toujours la possibilité d'installer le client Teams sur votre ordinateur (Tutoriel disponible sur le site de support https://support.ictvs.ch)

Vous êtes connecté à Teams « Online ».

|                        | Mic     | rosoft Teams                                | Recherchez                    | ou tapez une commande |                        | NB                    |
|------------------------|---------|---------------------------------------------|-------------------------------|-----------------------|------------------------|-----------------------|
| . <b>L</b><br>Activité | Ē       | Calendrier                                  |                               |                       | 🗐 Rejoindre maintenant | + Nouvelle réunion    |
| E<br>Conversation      |         | $\boxminus$ Semaine de travail $\checkmark$ |                               |                       |                        |                       |
| Calendrier             |         | <b>30</b><br>Lundi                          | <b>31</b><br><sub>Mardi</sub> | <b>01</b><br>Mercredi | 02<br>Jeudi            | <b>03</b><br>Vendredi |
|                        | 17 h 00 |                                             |                               |                       |                        |                       |
| Applications           | 18 h 00 |                                             |                               |                       |                        |                       |
| ⊘<br>Aide              | 19 h 00 |                                             |                               |                       |                        |                       |